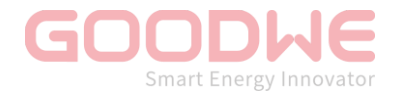

## **COMPRA DE GARANTIA ESTENDIDA**

## A extensão da garantia pode ser adquirida sob as seguintes condições:

- 1. Para inversores até 24 kW, em até 30 meses da data de fabricação do inversor;
- 2. Para inversores de 25 kW ou acima, em até 12 meses da data de fabricação do inversor;

**OBS:** Durante o período de extensão da garantia, apenas os custos de hardware (peças para recuperar o funcionamento do equipamento defeituoso ou um inversor novo, a ser definido pela GoodWe) estão cobertos pelo fabricante. Os custos extras, incluindo, mas não se limitando a envios, custos diretos e indiretos de mão de obra de substituição ou reparo do inversor, custos no local, impostos e taxas não são cobertos por esta extensão de garantia.

## Para adquirir a garantia estendida do inversor GoodWe, siga os passos abaixo:

- 0- Acesse à página: <u>https://warranty.semsportal.com/</u>;
- 1- Selecione o continente e o país do equipamento e confirme;

| Please select the country where the device belongs |  |                 |  |  |
|----------------------------------------------------|--|-----------------|--|--|
| Continent                                          |  | Americas $\vee$ |  |  |
| Country or Region                                  |  | Brazil 🗸        |  |  |
| Back to GoodWe Website Confirm                     |  |                 |  |  |

2- Insira, na primeira linha, o número de série do equipamento que deseja estender a garantia;

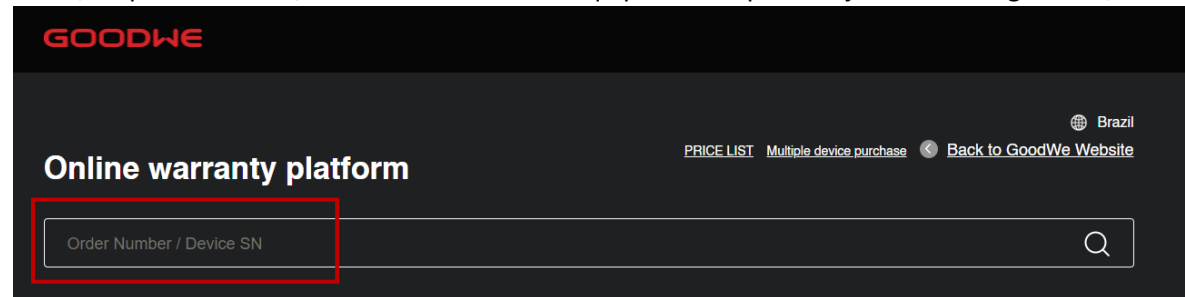

 3- As informações do inversor, como número de série e a data final da garantia padrão do equipamento, serão exibidas;

| SERIAL NUMBER               | STANDARD WARRANTY VALID TILL |
|-----------------------------|------------------------------|
| PARTS WARRANTY VALID TILL 🕥 |                              |
| 5020K                       | 05/21/2028                   |

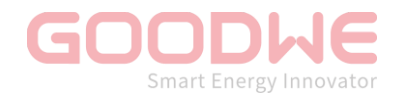

4- Em seguida, clique em "please click here to choose suitable warranty extension year" para escolher a opção de extensão de garantia que deseja (as opções variam de acordo com o modelo do inversor);

|                                                               | Please click here to choose suitable warranty extension year. $\wedge$ |  |
|---------------------------------------------------------------|------------------------------------------------------------------------|--|
| Please click here to choose suitable warranty extension year. |                                                                        |  |
| To 5+*5                                                       |                                                                        |  |
| To 5+*10                                                      |                                                                        |  |
| To 5+*15                                                      |                                                                        |  |
| To 5+*20                                                      |                                                                        |  |

- 5- Nas próximas linhas:
  - a) Selecione a moeda (Real ou Dólar) e observe o valor da extensão de garantia e dos impostos;
  - b) Digite o e-mail do comprador;
  - c) Confirme o e-mail do comprador;
  - d) Digite o nome ou empresa em que essa compra será registrada;

| Currency options    |                     | BRL $\sim$                                     |
|---------------------|---------------------|------------------------------------------------|
| Price               | 626.08 BRL          |                                                |
| VAT(13%)            | 81.39 BRL           |                                                |
| * E-mail            |                     | comprador@gmail.com                            |
| * E-mail Confirm    | comprador@gmail.com |                                                |
| Company Or Personal |                     | Comprador Sobrenome ou Empresa Compradora LTDA |

6- Uma janela será aberta o número da ordem de compra (importante anotar esse número) e na parte inferior da janela deve ser preenchido com as informações do cartão de credito: nome impresso no cartão de crédito, número do cartão, mês e ano de vencimento e o código de segurança do cartão;

| Order Number: GWHB2023032200115 (Please remember your Order number) |                                              |  |  |  |
|---------------------------------------------------------------------|----------------------------------------------|--|--|--|
| Warranty price<br>VAT(13%)<br>Total Price                           | 626.08 BRL<br>81.39 BRL<br><b>707.47 BRL</b> |  |  |  |
| Name on credit card                                                 |                                              |  |  |  |
| Comprador Sobrenome                                                 |                                              |  |  |  |
| Credit or debit card                                                |                                              |  |  |  |
| visa 4145 9690 5122 4990                                            | 09/23 424 ZIP                                |  |  |  |
| Cancel                                                              | Confirm                                      |  |  |  |

7- Para finalizar a compra clique em "Confirm".